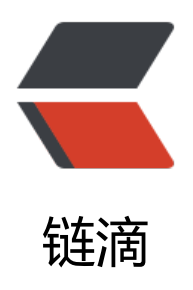

# redis 安装启动及设置密码

作者: w3cappcn

- 原文链接: https://ld246.com/article/1557451467300
- 来源网站: 链滴
- 许可协议: 署名-相同方式共享 4.0 国际 (CC BY-SA 4.0)

redis

## 1. 安装

1.1 下载解压包, 直接解压到任意路径下即可

## 2.启动

2.1 启动要先开启一个控制台作为服务端,启动服务,然后在重新打开一个控制台,连接服务进操作。

redis-server.exe redis.conf //redis.conf配置文件在测试和开发时可以省略, windows下载的 压包不包含此文件, 需自己[下载](http://download.redis.io/redis-stable/redis.conf "redis.conf d wnload")

#### 2.2 重新打开一个控制台,刚开始连接服务,因为初始没有密码,所以无需输入,即可连接服务。

## 登录命令:

redis-cli.exe -h 127.0.0.1 -p 6379 //无需添加密码参数

#### \*\* 3.设置密码\*\*

## 3.1 密码操作

#### a.命令修改

config get requirepass //获取当前密码 config set requirepass "yourpassword"//设置当前密码,服务重新启动后又会置为默认,即无 码;不建议此种方式

#### b.配置文件修改<推荐>

打开redis.conf<如果没有此文件,需自己下载,放置到redis目录下>,找到requirepass 修改密码,如下

# requirepass foobared requirepass yourpassword //此处注意, 行前

能有空格

#### 3.2 重新设置密码后,重新登录才能获取操作权限

redis-cli.exe -h 127.0.0.1 -p 6379 -a 123456 //需添加密码参数

redis 安装以后不能远程登陆, 解决方法

原来是redis默认只能localhost登录,所以需要开启远程登录。解决方法如下:

## 在redis的配置文件redis.conf中,找到bind localhost注释掉。

注释掉本机,局域网内的所有计算机都能访问。

band localhost 只能本机访问,局域网内计算机不能访问。

bind 局域网IP 只能局域网内IP的机器访问,本地localhost都无法访问。

验证方法:

[root@mch ~]# ps -ef | grep redis root2175 1 0 08:15 ? 00:00:05 /usr/local/bin/redis-server \*:6379

/usr/local/bin/redis-server:6379 中通过""就可以看出此时是允许所有的ip连接登录到这台redi 服务上。